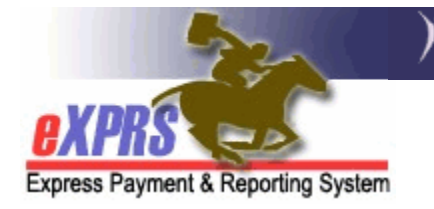

## How to Create your SEPA Approval Passcode

(updated 3/11/2019)

If you have the user role of the Local Authority IGA Manager (CDDPs) or Contractor IGA Manager (Brokerages), part of the work you will be doing in eXPRS is accepting the Service Element Prior Authorization (SEPA) for the services you perform as a CME & are directly paid for (case management and/or administrative services).

The **SEPA** is the contractual element in eXPRS that increases or reduces the funding limits for services you provide. **SEPAs** for other direct client services that are paid directly from eXPRS to other rendering providers are managed & accepted by ODDS.

| СМЕ Туре                     | Accepts SEPAs for:                                                                                             |
|------------------------------|----------------------------------------------------------------------------------------------------|
| CDDPs (Local Authority)      | <ul> <li>SE48-CDDP Case Mgmt Svcs</li> <li>SE02-DD Admin</li> <li>SE55-Abuse Investigation Services</li> </ul> |
| Brokerages (Contractor)      | SE148-Brokerage Case Mgmt Svcs                                                                                 |
| State Kids (Local Authority) | <ul> <li>ODDS Manages all SEPAs for State<br/>Kids Svcs</li> </ul>                                             |

The services that a CME must accepted a SEPA for are:

Before the first time you accept a SEPA, you must first set up your **SEPA APPROVAL PASSCODE**. *The SEPA Approval Passcode is a password (or phrase) that is private to you alone; only you know what it is & you control it. The eXPRS user enrollment team does not manage SEPA Approval Passcode or passphrase resets.* You can change your passcode/passphrase at any time, as frequently as you like or need, once you are logged in to eXPRS.

## To set up or change your SEPA Approval Passcode/passphrase:

1. Log into eXPRS. If users have more than one organization login option, they will need to be logged in under the **Local Authority** (for CDDPs),

| Login                                                                             |                          |  |  |  |  |
|-----------------------------------------------------------------------------------|--------------------------|--|--|--|--|
| Password accepted. Choose your organization and/or program area for this session. |                          |  |  |  |  |
| You are in the Practice environment                                               |                          |  |  |  |  |
| Login Name:                                                                       | cddpdemo1                |  |  |  |  |
| Password:                                                                         | •••••                    |  |  |  |  |
| Organization/Program Area:                                                        | County (Local Authority) |  |  |  |  |
| Forgot your password?                                                             | Submit                   |  |  |  |  |

## or Contractor (for Brokerages)

| Login                               |                                                                                   |  |  |  |  |  |
|-------------------------------------|-----------------------------------------------------------------------------------|--|--|--|--|--|
| Password accepted. Choose yo        | Password accepted. Choose your organization and/or program area for this session. |  |  |  |  |  |
| You are in the Practice environment | You are in the Practice environment                                               |  |  |  |  |  |
| Login Name:                         | brokdemo1                                                                         |  |  |  |  |  |
| Password:                           | •••••                                                                             |  |  |  |  |  |
| Organization/Program Area:          | Brokerage (Contractor)                                                            |  |  |  |  |  |
| Forgot your password?               | Submit                                                                            |  |  |  |  |  |

2. Once logged in & at your **eXPRS Home** page, click on *My Account* from the top menu bar.

| ~                         | Oregon De    | epartment of Human Services<br>Payment & Reporting Sy | stem (eXPRS)       |             |
|---------------------------|--------------|-------------------------------------------------------|--------------------|-------------|
| 1                         | Home My Acc  | ount Change Password Help 🔻                           | Customer Service - | Log Out     |
| rting System<br>Hor<br>My | cddpdemo1 -  | County (Local Authority)                              | Y Switch           |             |
| Filt                      | ered By Type | All Notification Types                                |                    | e Removed 🛛 |
|                           | ered by Type | Find                                                  |                    |             |

3. In the View User/My Account page, you can see the details of your eXPRS user profile. Scroll down to the middle of the page and click on the *EDIT*. This will open the fields that you can edit/update on your user profile.

| View User           |                                 |                                 |         |
|---------------------|---------------------------------|---------------------------------|---------|
| My Account          |                                 |                                 |         |
| First Name:         | CDDP                            | Middle Name:                    |         |
| Last Name:          | Demo User                       |                                 |         |
| Prefix:             |                                 | Suffix:                         |         |
| Job Title:          | Demo User                       |                                 |         |
| Organization:       | County                          |                                 |         |
| Address Line 1:     | 123 W Main St                   |                                 |         |
| Address Line 2:     |                                 |                                 |         |
| City:               | SomeCity                        |                                 |         |
| State:              | OR                              | Zip Code:                       | 97***   |
| Phone:              | (503) 555-1212                  | Email:                          |         |
| Login Name:         | cddpdemo1                       |                                 |         |
|                     | Identity Verification Question: | Who was your favorite childhood | friend? |
|                     | Identity Verification Answer:   | Ramona Quimby                   |         |
|                     | Account Lock Reason:            |                                 |         |
|                     | Last Login Date:                | 3/11/2019                       |         |
| Confident           | iality Agreement Accepted Date: | 9/20/2013                       |         |
| Notes:              |                                 |                                 |         |
|                     | Close                           | Edit                            |         |
|                     |                                 |                                 |         |
| Roles for this User |                                 |                                 |         |
|                     | the roles that '                | tove expired                    |         |

4. Now in the Edit User/My Account page, scroll down the page until you see the section marked SEPA Approval Passcode. In the box next to that, delete the string of dots to clear them.

| Edit User   |                       |                     |                     |   |
|-------------|-----------------------|---------------------|---------------------|---|
| My Account  |                       |                     |                     |   |
| First Name: | CDDP                  | Middle Name:        |                     |   |
| Last Name:  | Demo User             |                     |                     |   |
| Prefix:     |                       | Suffix:             |                     |   |
| *Job Title: | Demo User             | _                   | _                   |   |
| 4           |                       |                     |                     | - |
| *Idenary V  | erification Quesason. | Who was your favore | - cnildhood friend? |   |
| *ldentity ` | Verification Answer:  | Ramona Quimby       |                     |   |
| SEPA .      | Approval Passcode:    |                     | •••••               |   |
| Cor         | fidentiality Agreeme  | nt Accepted Date:   | 9/20/2013           |   |
| Notes:      |                       |                     |                     |   |
|             |                       |                     | .:i                 |   |
|             | Save                  | Cancel              |                     |   |
|             |                       |                     |                     |   |

5. With the previous dots deleted, you can now enter a password or phrase of your choice in the text field. Be sure to pick something you can easily remember or note it & keep in a secure location, so you can remember it later. If you do forget your SEPA Approval Passcode, you can simply change it again to something else.

|   | رىرى<br>103) 555-1212            | Em                                      |
|---|----------------------------------|-----------------------------------------|
|   | Login Name:                      | cddpdemo1                               |
| 1 | *Identity Verification Question: | Who was your favorite childhood friend? |
|   | *Identity Verification Answer:   | jah                                     |
|   | SEPA Approval Passcode:          | •••••                                   |
|   | Confidentiality Agreeme          | nt Accepted L. te: 9/20/2013            |
|   | Notes:                           |                                         |
|   |                                  |                                         |
|   | Save                             | Cancel                                  |

Click **SAVE** to save your passcode/phrase entered.

6. With your **SEPA Approval Passcode**/phrase saved, you will need to *LOG OUT* to activate it on your user account.

|                     | _/\ E                                           | xpress P | ayment &      | Report    | ting Sys | stem (eXPRS)     |           |  |
|---------------------|-------------------------------------------------|----------|---------------|-----------|----------|------------------|-----------|--|
|                     | Home                                            | My Accou | nt Change Pa  | ssword    | Help 🔻   | Customer Service | - Log Out |  |
| System              | cddpde                                          | emo1 -   | County (Local | Authority | )        | Y State          |           |  |
| Viev<br>Use<br>My / | View User<br>User save succeeded.<br>My Account |          |               |           |          |                  |           |  |
|                     |                                                 |          | First Name:   | CDDP      |          |                  |           |  |
|                     |                                                 |          | Last Name:    | Demo (    | Jser     |                  |           |  |
|                     |                                                 |          | Prefix:       |           |          |                  |           |  |

7. You can now log back in to eXPRS and accept any SEPAs necessary. Please see the user guide **How to Accept a SEPA** for instructions on accepting SEPAs.